## Aide pour déposer un devoir ou exercice par les élèves sur Pronote

## Ouvrir sa session :

| Page d'accueil            |                |                                                                                                    |                   |                                                                                  |           |                                                    |                            |
|---------------------------|----------------|----------------------------------------------------------------------------------------------------|-------------------|----------------------------------------------------------------------------------|-----------|----------------------------------------------------|----------------------------|
| mer. 04 mars 😰 Your       |                | Travail à faire Tout voir                                                                                                    |                   | Absences, punitions Tout volr                                                    |           | Agenda                                             |                            |
| Semair                    | Semaine Qt     | Pour le lundi 9 mars                                                                                                    |                   | ★ Retard le 23 fev. a 8h00                                                       |           | Conseil de classe 6A - Le 17 mars de 16h30 a 17h30 |                            |
|                           |                | MATHEMATIQUES<br>Exercices nº1 à 8 p 126<br>O Déposer ma copie                                                                                                    |                   | 1gt Absence à justifier le 19 fev. de 8h00 à 18h00<br>& Recard le 12 fev. à 8h00 |           | Informations & Sondages                            |                            |
| HISTOIRE.GE               | OCRAPHIE       | Dernières ressources pédagogique                                                                                                    | tout voir         | Dernières notes                                                                  | Tout      | Avaune nouvelle information                        |                            |
| 108                       | 8              | MATHÉMATIQUES                                                                                                    |                   | ANGLAIS LVI                                                                      | 12,00     | Discussions                                        |                            |
| 0h00<br>MATHEM<br>DDOFFSS | ATIQUES .      | 3e_MATH5_II_Lit liver les notions de géométrie plane pour<br>démontrer pdf<br>déposé le 17/12                                                                                                    | plane pour        | SCIENCES DE LA VIE ET DE LA TERRÉ:<br>le 20/02                                   | 1450      | Aucun nouveou messope                              |                            |
| 10                        | 2              | MATHÉMATIQUES<br>Se, MATHÉ, 14, Enseignements pratiques interdisciplinaires pdf<br>deposé le 0050<br>MATHÉMATIQUES<br>Se, MATHÉ, 13, Toutes les autres disciplines enseignées au cycle<br>4, pdf<br>deposé le 0050 |                   | FRANCAIS<br>le 1902                                                              | 19.00     | Menu de la cantine                                 | et mer. 04 mars b To       |
| 1h00                      | 2000           |                                                                                                    | entiplinaires.pdf | BANCAIS                                                                          | 16.00     | Catot                                              | Aes ràpées                 |
| ANGLA                     | 25 LVT<br>21 P |                                                                                                    |                   | 19/02                                                                            | 1100      | Colin / Pas                                        | apiette de Vesu            |
|                           | 70             |                                                                                                    | iories au cycle   | ESPANOL LV2<br>le 16/02                                                          | 15,00     | Pates / Poel                                       | ee campagnarde             |
|                           |                |                                                                                                    |                   | HISTOIRE-SEOGRAPHIE                                                              | 14.00     | Cleans / Contra                                    | al de fruits exclauses     |
| -                         |                | MATHÉMATIQUES                                                                                                    |                   | 1e 10/02                                                                         |           | GROUP ( CCFG                                       | in the transit avoid their |
| Ph00                      |                | MATHS_12_Ecrime, mettre au point, executer i<br>programme pdf<br>depose to 0000                                                                                                    | un -              | Dernières évaluations                                                            | Tout voir |                                                    |                            |
| a-00                      |                | MATHÉMATIQUES                                                                                                    | ssé le 01/10      | le 19/02<br>ANGLAIS LVI                                                          |           | 0                                                  |                            |
|                           |                |                                                                                                    |                   |                                                                                  | 000000    | _ Y                                                | 2.5                        |
| 5h00                      |                |                                                                                                    |                   | Le travail s'                                                                    | affiche s | sur 🔍                                              |                            |

## Cathier de textes Notes Compétences Résultats Vie \* Mes données Page d'accueil Tout Tout TOUT d mer.04 mars 10 Travail à faire Absences, punitions ... VDIT. voir Semaine Q1 Pour le lundi 9 mars ★ Retard le 25 fev. à 8500 06500 MATHEMATIQUES Im Absence a justifier le 19 fev. de 5h00 a 18h00 Exercices nº1 à 8 p 126 Retard le 12 fev, a 8h00 095-00 Tout Tout HISTOIRE-GEOGRAPHIE Dernières ressources pédagogiques Dernières notes voir voir 158 MATHEMATIQUES ANGLAIS LVI 12.00 le 20/02 10h00 3e\_MATHS\_11\_Utiliser les notions de géométrie plane pour SCIENCES DE LA VIE ET DE LA TERRE. 14.50 MATHEMATIQUES PROFESSEUR M. 109 demontret.pdf ile 20/02 depose le 17/12 FRANCAIS 19.00 MATHEMATIQUES le 79/02 11:00 👔 3e\_MATH5\_14\_Enseignements pratiques interdisciplinaires pdf déposé le 01/10 FRANCAIS 14:00 ANGLAIS LVI MILLOT P. 304 le 19/02 MATHEMATIQUES ESPACNOL LV2 15.00 fe 16/02 34\_MATHS\_ELToutes les autres disciplines erseignées au cycle 121/00 4.pdf HISTOIRE-GEOGRAPHIE 14.00 dépose le 01/10 le 10/02 MATHÉMATIQUES 13500 3e\_MATH5\_0\_Ecrive, mettre au point, executer un. Tout Dernières évaluations Voir. programme.pdf déposé le 01/10 TECHNOLOGIE 000000000 le 19/02 MATHEMATIQUES 14h00 2 3e\_MATH5\_10\_Représenter l'espace ptil déposé le 0V10 ANCLAIS LVI .... le 13/02 TECHNOLOGIE le 12/02 151-00 FRANCAIS le 10/02 HISTOIRE-GEOGRAPHIE .... le 10/02 165008

## cliquer sur l'icône

voir.

inc.an I

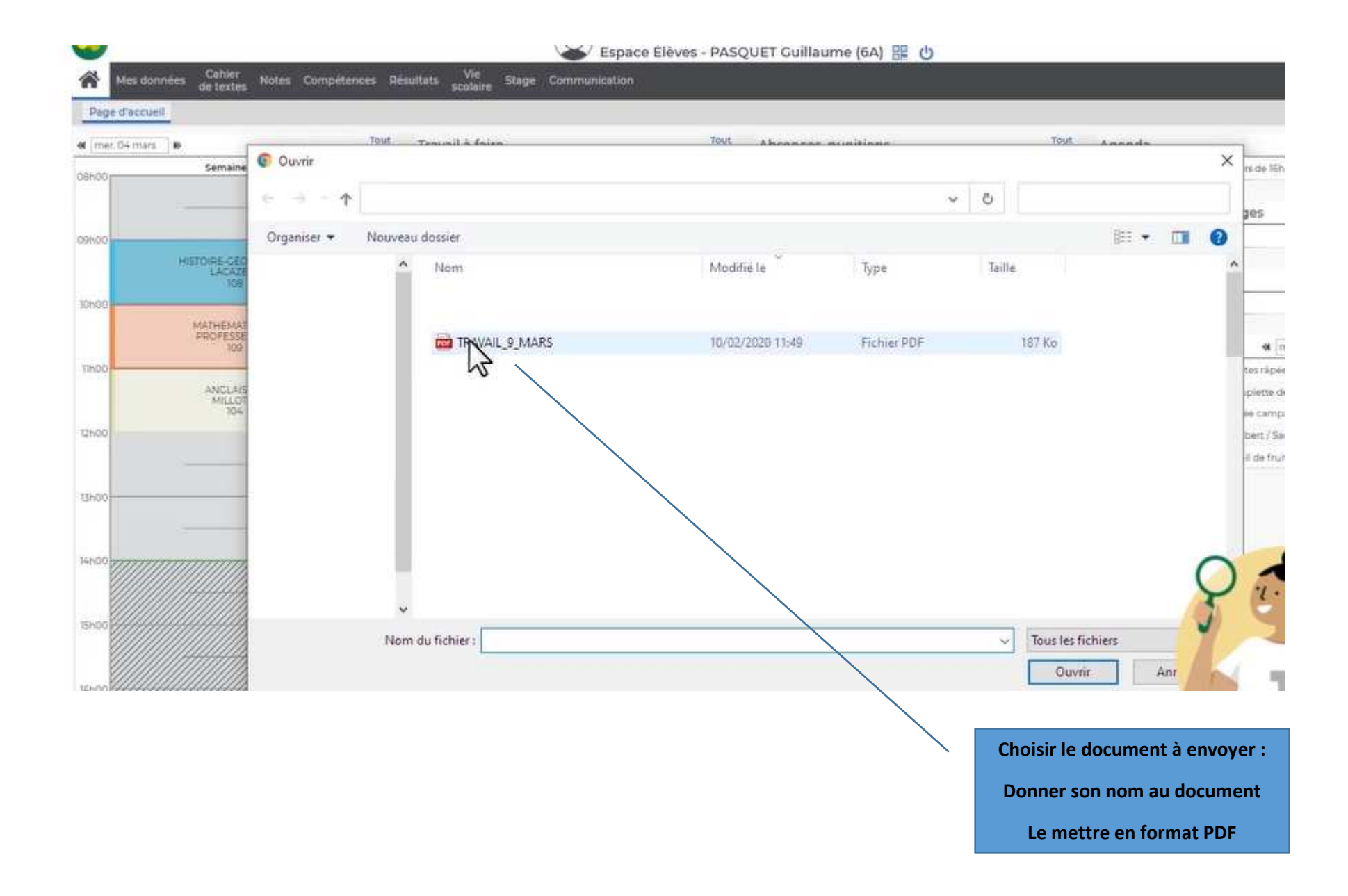

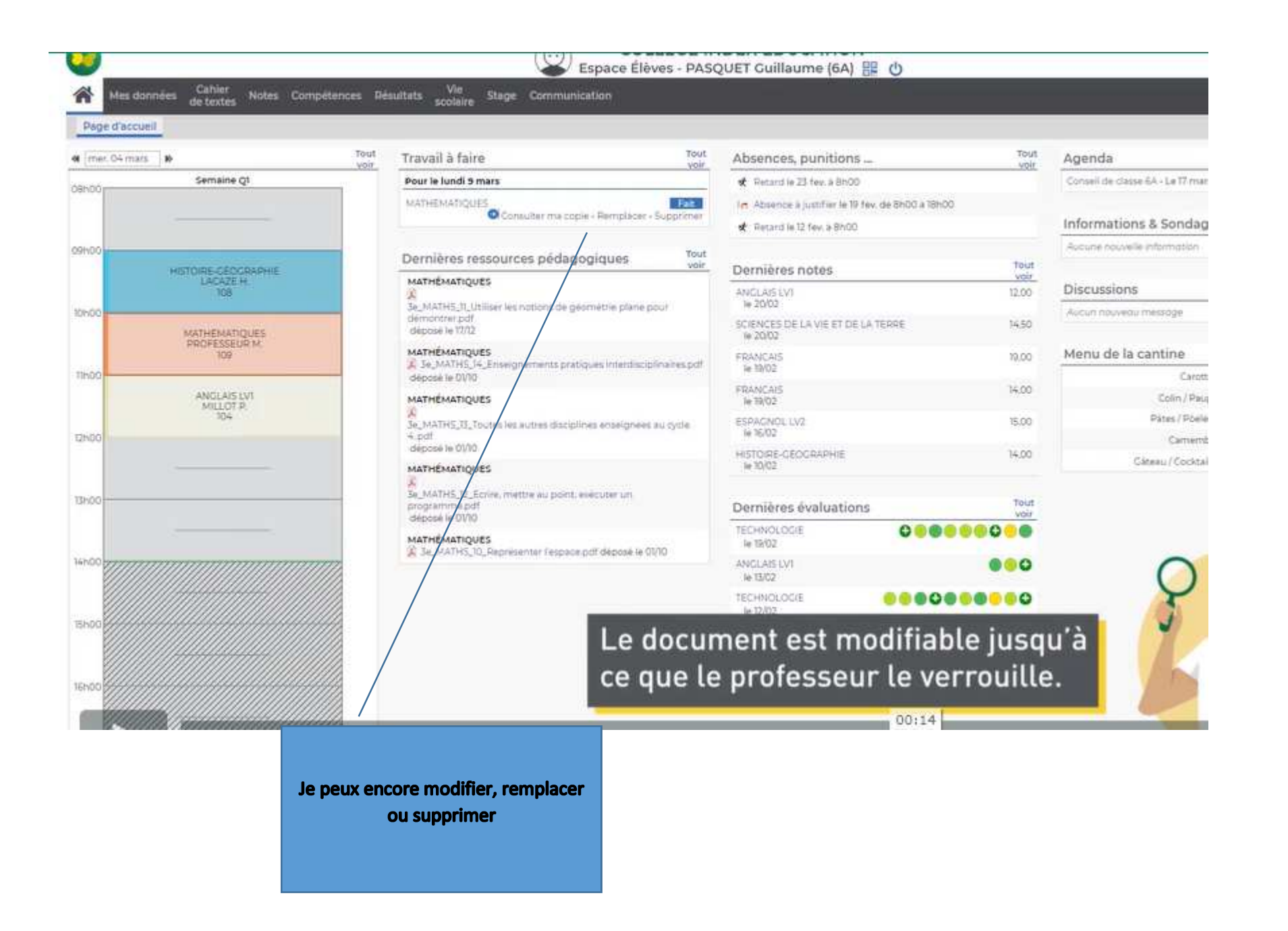

| mer. 04 mars 😰          | Tout | Travail à faire                                                                                                    | Tout           | Absences, punitions                                               | Tout       | Agenda         |
|-------------------------|------|----------------------------------------------------------------------------------------------------|----------------|-------------------------------------------------------------------|------------|----------------|
| 00a Semaine Q1          |      | Pour le lundi 9 mars                                                                                                    |                | Retard le 23 fev: à ShO0                                          |            | Conseil de cia |
|                         |      | MATHEMATIQUES                                                                                                    | nplacer orimer | Int. Absence à justifier le 19 fev. 4<br>Recard le 12 fev. à 8100 | Informatio |                |
| 00 - HISTORE-GEOGRAPHIE |      | Dernières ressources pédagogiqu                                                                                                    | Ies Tout yoir  | Dernières notes                                                   | Taut       | Aucune novat   |
| LACAZE H<br>108         |      | MATHEMATIQUES<br>34_MATH5_IT_Utiliser les notions de géométrie plane pour<br>démontrer.pdf<br>deposé le 17/12<br>MATHÉMATIQUES<br>35_Se_MATHES_I4_Enseignements pratiques interdisciplinaires pdf |                | ANGLAIS LVI<br>le 20/02                                           | 12,00      | Discussion     |
| 00<br>MATHEMATIQUES     |      |                                                                                                    |                | SCIENCES DE LA VIE ET DE LA TI<br>le 20/02                        | ERRE 14,50 | Aucuminouved   |
| PROFESSEUR M.<br>100    |      |                                                                                                    |                | FRANCAIS<br>le 19/02                                              | 19.00      | Menu de la     |
| ANGLAIS LVI<br>MILLOT D |      | MATHÉMATIQUES                                                                                                    |                | FRANCAIS<br>le 19/02                                              | 14,00      |                |
| 104                     |      | 36, MATHS_13, Toutes les autres disciplines enseignées au cycle<br>4. pdf                                                                                                    |                | ESPAGNOL LV2<br>le 16/02                                          | 15.00      |                |
|                         |      | MATHÉMATIQUES                                                                                                    |                | HISTOIRE-GEOGRAPHIE<br>le 10/02                                   | 14.00      |                |
| 00                      |      | Se_MATHS_I2_Ecrime, mettre au point, execute<br>programme.pdf<br>depressive.pdf                                                                                                    | r 107          | Dernières évaluations                                             | Tout       |                |
|                         |      | MATHEMATIQUES                                                                                                    | 10010 In 0170  | TECHNOLOGIE<br>le 19/02                                           | 00000000   |                |
|                         |      | . A second south of the second of the second                                                                                                    | POR REVENUE.   | ANGLAIS LVT<br>le 13/02                                           |            |                |
|                         |      |                                                                                                    |                | TECHNOLOGIE                                                       | 000000000  |                |